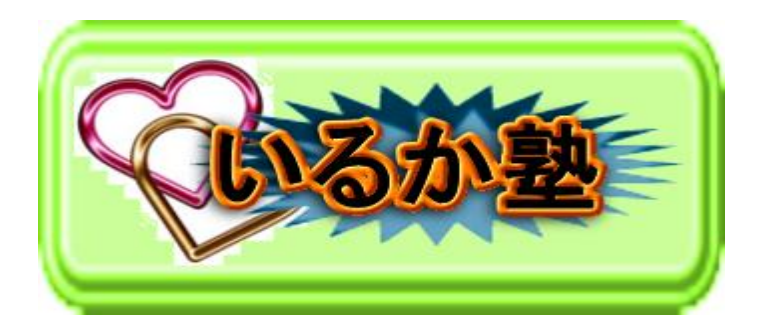

いるか塾資料 No.2015-10-27 発行 2015-10-27 小林利治

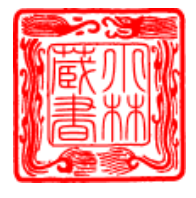

Word で作る!素敵な便箋・・・(画像は Word2007) ワードにたくさん用意されているイラストを利用して、便箋を作成します。

ここでは、Web サイトに用意されているイラストを利用できるようインターネットに接続しておきます。(常時接続されている場合、接続の操作は不要です。)

ワードを起動し、メニューバーの [挿入]-[図]-[クリップ アート]をクリ ックします。

ここでは「探す場所」ボックス欄が「すべてのコレクション」になっていることを確認します。

「すべてのコレクション」になっていない場合は、ボックス右横の をクリックし、表示されるリストの [ すべて ] をクリックします。

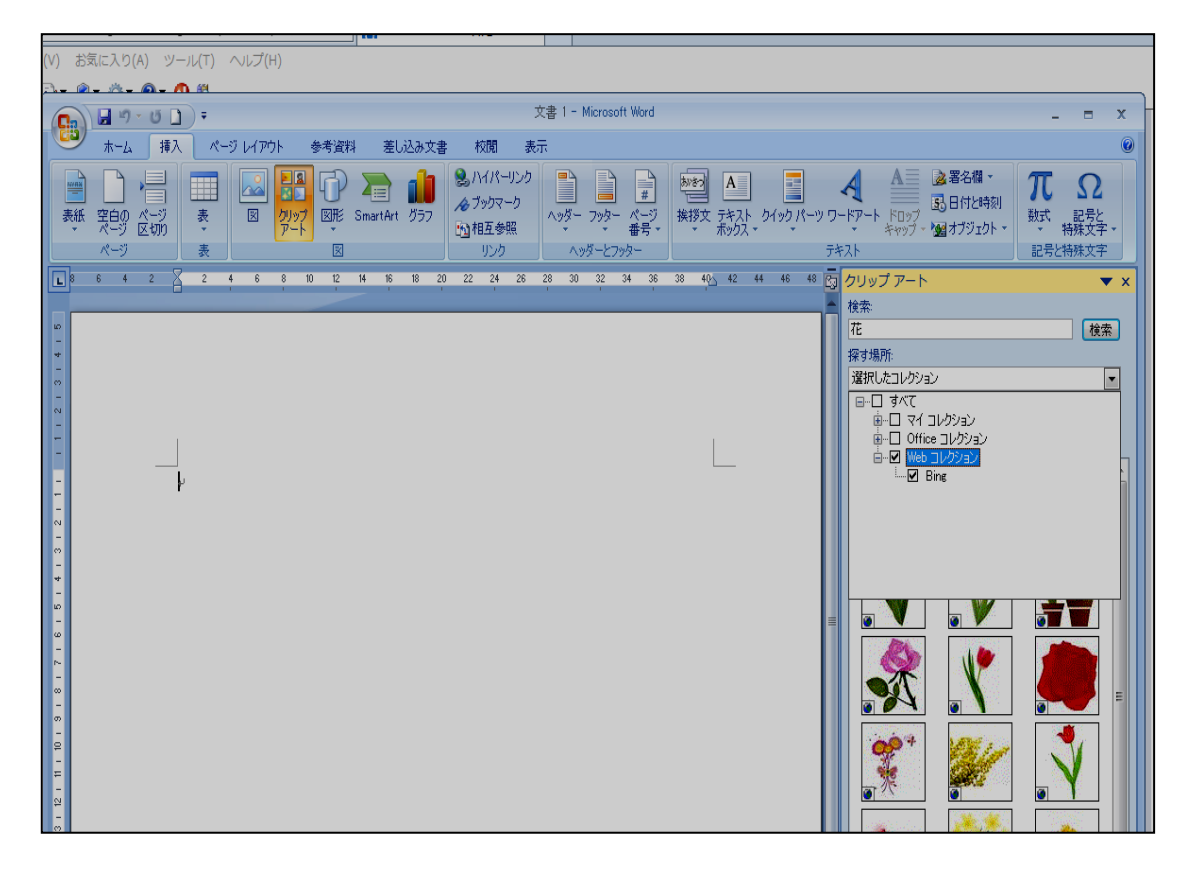

「検索」ボックス欄にキーワードを入力します。 左図は「花」と入力した例です。(秋)と入力 検索 をクリックします。 ※ Word 2002 では「検索」ではなく「検索文 字列」となっています。 スクロールして、いろいろなクリップ アート を見てみましょう。

Web コレクションの利用 インターネットに接続した状態で検索すると マイクロソフト社の「Web コレクション」の 素材(イラスト)を利用できます。

Web コレクションの素材(イラスト)は、

() のマークが付いています。

検索した一覧から好みのクリップ アートをクリックします「挿入」をクリック します

下図のように作成画面に挿入されます。

挿入したクリップ アート(イラスト)をクリックし、周りに「■」印がつい た状態で、図ツールバーの[文字列の折り返し]( M)をクリックし、[背面] をクリックします。

イラストの周りの「■」が「〇」印に変わります。

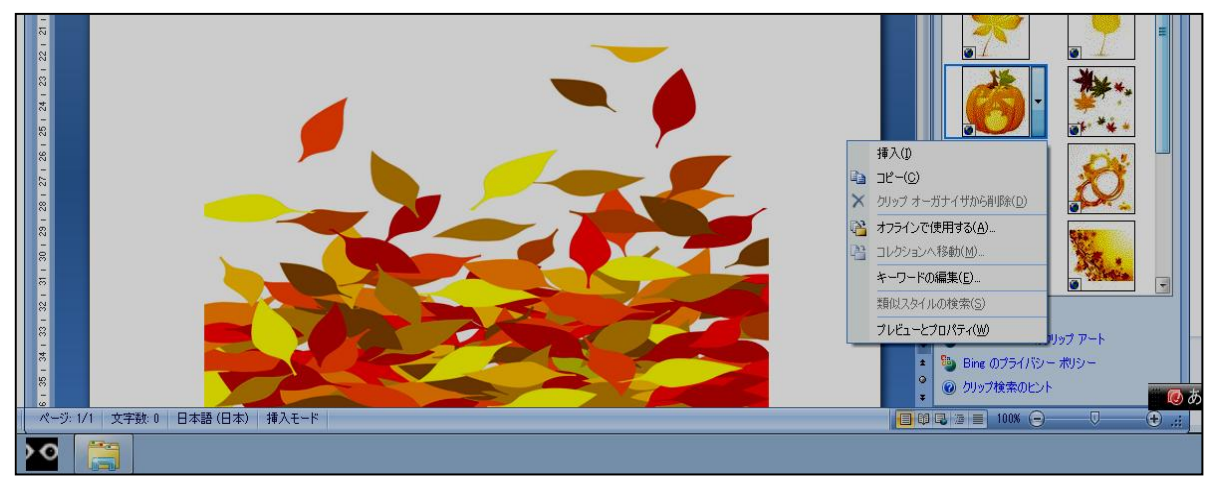

大きさの変更

イラストが選択された状態で、ボックスの右下の「〇」印にマウスポインタを 移動し、マウスポインタの形が(い)になったら左上(または右下)方向にド ラッグし、適当なところでマウスから手を離します。

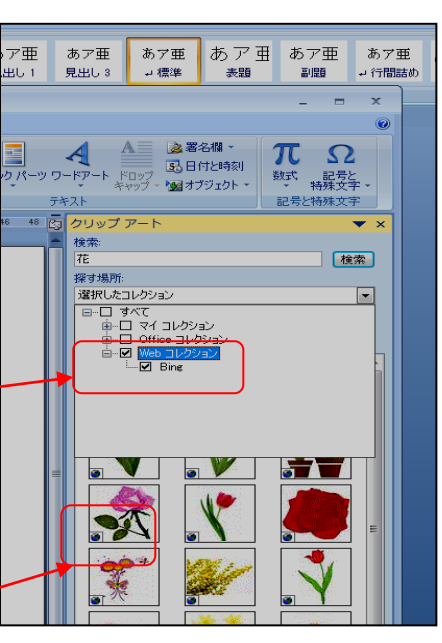

向きを変えたいイラストをクリックすると、「緑」の印が表示され、その上に マウスポインタを移動すると()の形に変わります。その状態で、回転した い方向にドラッグし、適当な位置でマウスから手を離します。

行線を入れましょう

ここでは、カラフルな行線の描き方をご紹介します。

「グリッド線」でも出来ますが 今回は罫線を使いましょう

3~4 行に改行マークをつけておきます。全ての改行マークをドラッグで選択します。

「罫線」→「線種とページ罫線と網掛けの 設定」でクリックします。

| 湄 | 泉( <u>A</u> )  | ウィンドウ(W)          | ヘルプ(円)          |   |  |
|---|----------------|-------------------|-----------------|---|--|
| 1 | 罫線             | を引く( <u>W</u> )   | 1000            |   |  |
|   | 挿入             | Φ                 |                 | • |  |
|   | 削除             | ( <u>D</u> )      |                 | • |  |
|   | 選択( <u>C</u> ) |                   |                 | • |  |
| 2 | 表のオートフォーマット(E) |                   |                 |   |  |
|   | 表の:            | グリッド線を表示          | しない( <u>G</u> ) |   |  |
|   | 線種             | とページ罫線と経          | 間かけの設定(B)       |   |  |
|   | 表の:            | プロパティ( <u>R</u> ) |                 |   |  |
|   |                | *                 |                 |   |  |

|                            | 線種とページ野線と網                              | かけの設定                                 |                                                        |
|----------------------------|-----------------------------------------|---------------------------------------|--------------------------------------------------------|
| 「罫線」タブで、線の種                | 野線 ページ野線                                | 網かけ                                   |                                                        |
| 類、色、太さなどを選択<br>します。右のプレビュー | 種類:                                     |                                       | プレビュー<br>下の絵の中、またはボタンをクリック<br>して、野綿を引く位置を指定してく<br>だだい。 |
| 画面で確かめてくださ ―               |                                         |                                       |                                                        |
| い。<br>                     | (A)811%                                 | e0                                    |                                                        |
| ОК                         | 3-DQ)                                   | ■ ■ ■ ■ ■ ■ ■ ■ ■ ■ ■ ■ ■ ■ ■ ■ ■ ■ ■ |                                                        |
|                            | 「「「「「」「「」」「「」」「「」」「「」」「」」「「」」「」」「」」「」」「 | 1 pt •                                | 設定対象(1):<br>段落                                         |
|                            |                                         |                                       | ( <u>779a)@_</u>                                       |
|                            | [ツールバーを表示①]                             | 水平線(出)]                               | OK 4+>+21                                              |

いろいろな便箋をつくるためのテクニックをご紹介します。 文字を縦書きにする / 用紙の向きを変えるには? 次のページ↓ メニューバーの [ ページレィアウト]-[ 文字列の方向 ] で「横書き」「縦書き」をクリックします。

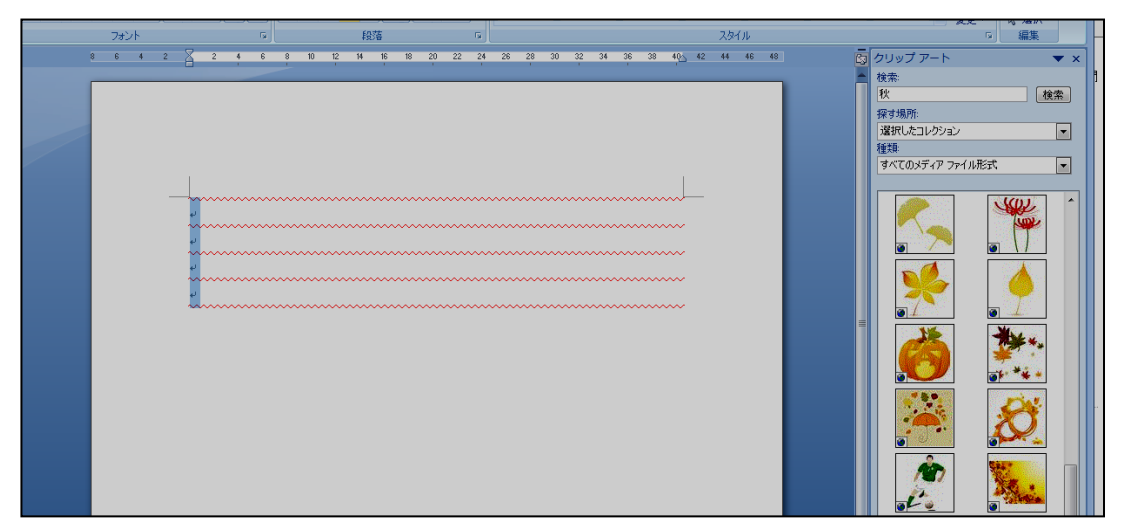

印刷の向きでも、用紙の向きを「縦」または「横」に設定できます。 罫線の幅はフォントサイズで広げます。(例 **16** ポイント)

| ^ |                                                                                                    |                                          | マフッファー· ▼ ▲<br>絵表·                                                                                                    |
|---|----------------------------------------------------------------------------------------------------|------------------------------------------|----------------------------------------------------------------------------------------------------|
|   | 4                                                                                                    |                                          | 秋<br>秋<br>坂才場所                                                                                                    |
|   | 2 = 3                                                                                                    |                                          | 選択したコレクション                                                                                                    |
|   | -                                                                                                    |                                          | 種類:                                                                                                    |
|   | -                                                                                                    | -; • ; • ; • ; • ; • ; • ; • ; • ; • ; • |                                                                                                    |
|   | 28 : 27 : 26 : 26 : 26 : 23 : 23 : 23 : 20 : 19 : 18 : 17 : 18 : 15 : 14 : 13 : 12 : 11 : 10 : 9 : 8 : 7 : 15 : 5 : 4 : 3 : 2 : 1 |                                          | Image: Second second secon |

では!! 早速やってみましょう!! 出来た便箋を保存します。

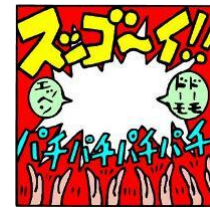

秋の挨拶文例文

錦秋の候、皆 様におかれ ましてはま すますご健 朝夕冷えてまいりましたので、 体調を崩されないようお気をつけください。 死者の魂がこの世に戻ってくる日。魔物もやってくるため ハロウィンにかぼちゃの由来とは???セ 勝のことと おいしくかぼちゃをいただきましょう+ 魂をとられないように仮装したり魔よけを用意したりするんですって。 そもそもハロウィンはキリスト教の行事で+ 十月三十一日はハロウィン!モ 錦秋の候、 この魔よけが「かぼちゃ」。魔よけもかねて、 お慶び申し 上げます。 皆様におかれましてはますますご健勝のこととお慶び申し上げます。 10月31日は ハロウィ ン! そも そもハロウ ィンはキリ スト教の行 事で、死者の t + 魂がこの世 に戻ってく る日。魔物も t やってくる ため、魂をと られないよ うに仮装し たり魔よけ を用意した りするんで すって。この 魔よけが「か ぼちゃ」。魔 よけもかね て、おいしく かぼちゃを いただきま

ハロウィンにかぼちゃの由来とは?

しょう

朝夕冷えてまいりましたので、体調を崩されないようお気をつけください。